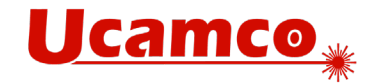

# **Outlook Email with integr8tor**

#### Overview

This guide explains how to use Microsoft Graph API with OAuth2 for Integr8tor email input. The Graph API provides a modern, secure way to access Microsoft 365 email services.

# **Account Requirements and Limitations**

#### **Supported Accounts**

- Microsoft 365 Business Accounts Only
  - Enterprise E1, E3, E4 licenses
  - o Business Basic, Standard, Premium licenses
  - o Must have admin consent for application permissions

#### **Unsupported Accounts**

- Personal Microsoft accounts (required browser interaction and different configuration)
- Accounts requiring multi-factor authentication (MFA) for every login

# **Authentication Flow**

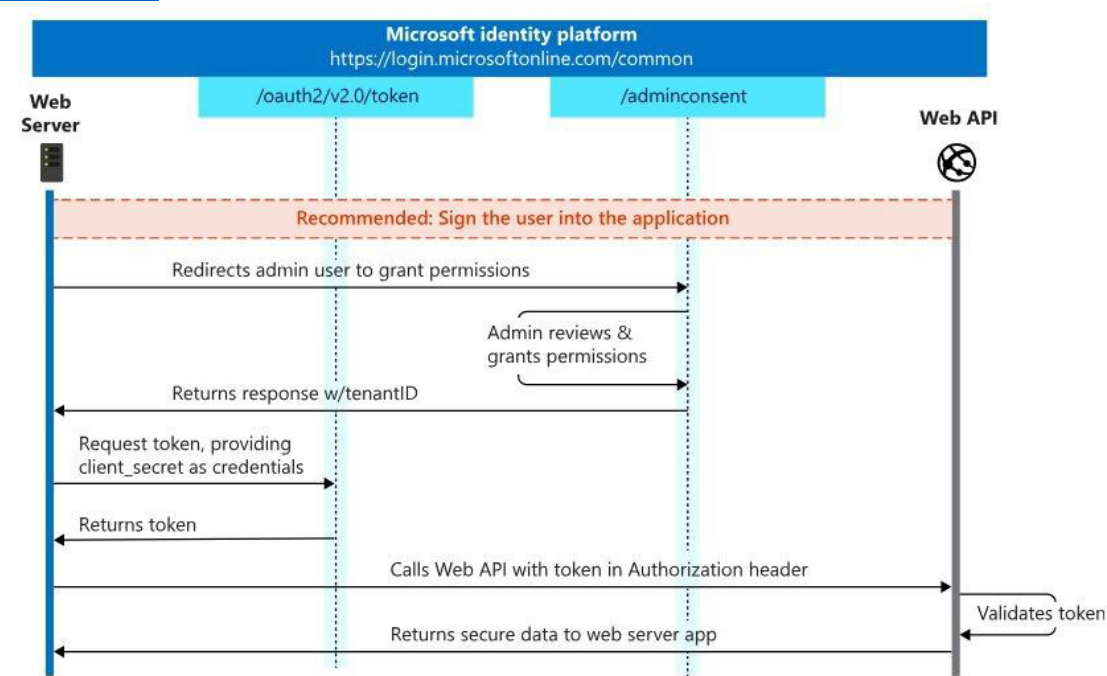

Protocol Diagram

This implementation uses the OAuth2 Client Credentials Flow, which:

• Operates server-to-server without user interaction

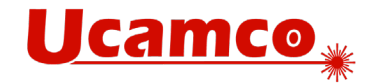

- Does not require browser-based authentication
- Uses application permissions instead of delegated permissions
- Requires admin consent in Azure

#### **Client Secret Management**

#### Important: Client secret management is the user's responsibility. This includes:

- Monitoring secret expiration dates
- Rotating secrets before they expire
- Ensuring Integr8tor application configuration is updated with new secrets
- Recommended to set calendar reminders for secret rotation
- Back up secret values securely before rotation

# **Azure Application Setup and Permissions**

- 1. Go to Azure Portal from <a href="https://portal.azure.com">https://portal.azure.com</a>
- 2. Navigate to Azure Home  $\rightarrow$  Click App registrations.
- 3. Register an application with the following details:
  - a. Name: OutlookEmailFetcher
  - b. Supported account types: Accounts in the organization directory only
  - c. Redirect URI: Leave empty (not required for app-only authentication)
  - d. Click Register.
- 4. Get Client Credentials
  - a. Copy the following from Overview under App registrations
    - i. Application (client) ID
    - ii. Directory (tenant) ID
- 5. Create a client secret
  - a. Go to Certificates & secrets and click + New client secret.
  - b. Enter name (e.g. Integr8torSecret)
  - c. Set expiration (180 days recommended)
  - d. Copy the Client Secret ID and Value
    - i. Note: Once a Secret is created and you navigate away from the Certificates & Secrets page, the Secret value is no longer available to be seen or copied.
- 6. Assign API Permissions
  - a. Go to API permissions  $\rightarrow$  Click + Add a permission
  - b. Select Microsoft Graph and Click Application Permissions.
  - c. Search and add the following permissions:
    - i. Mail.Read (Read user emails)
    - ii. Mail.ReadWrite (Read & manage emails)
    - iii. Mail.Send (Send email): Only required for sending confirmation emails.
    - iv. User.Read.All
  - d. Click Add permissions.

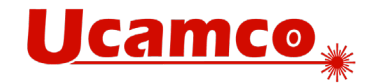

- e. Grant Admin Consent
  - i. Navigate to Enterprise Applications
  - ii. Find our app named **OutlookEmailFetcher**
  - iii. Go to Security section and click Permissions
  - iv. Click the **Grant admin consent** button and accept the permissions (Note: only admin user can grant admin consent for permissions.)

# **Configuration Parameters**

All configuration parameters must be stored in webapps/ROOT/WEBINF/prefs/UsersPreferences.xml file within the <node
name="outlookserver"> element.

# **Required Parameters**

- active : Boolean flag (true or false) to enable / disable retrieving Outlook emails.
- clientId: Application (client) ID from Azure portal
- tenantId : Directory (tenant) ID from Azure portal
- clientSecret : Generated secret value from Certificates & secrets
- email : Target email address for operations (only one email)

# **Optional Parameters**

- dbContext : database context (default: *autoflow*)
- confirmation : Boolean flag (true or false) to enable / disable email confirmation after job submission (default: *false*)
- debug : Boolean flag (true or false) to enable / disable showing debugging message (default: *false*)
- pollingTimeSeconds : Time between email fetch operations in seconds (Default: 300 seconds, Min: 30 seconds)
- maxAgeInMin : Maximum age of emails to fetch in minutes (Default: 60 minutes, Min: 5 minutes)
- maxMessagesPerRequest : Number of results per API call (1-100) (Default: 15, Min: 1, Max: 100)

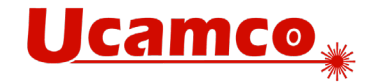

#### Example

# **Graph API Limitations**

#### **Rate Limits**

- Maximum 10,000 API requests per 10-minute period per user mailbox
- Maximum 4 concurrent requests per application per mailbox
- 150MB Upload Limit in a 5 minute-period per mailbox
- Maximum 150 MB email size
- Maximum 150 MB attachment size
- Mailbox Storage
  - o Personal Accounts
    - 150GB (free account)
  - o Business Accounts
    - Per mailbox
      - Business Basic/Standard: 50GB
      - Enterprise E3/E5: 100GB mailbox
      - Shared mailbox: 50GB
- More info
  - Personal / Business throttling: <u>https://learn.microsoft.com/en-us/graph/throttling</u>
  - Service limits: <u>https://learn.microsoft.com/en-</u> us/office365/servicedescriptions/exchange-online-service-description/exchangeonline-limits

# **API Operations Breakdown**

#### **Email Operations and Request Counts**

- 1. Fetching Emails
  - a. Returns multiple emails based on maxMessagesPerRequest
  - b. Counts as 1 API call per 1 fetch operation
- 2. Attachment Operations

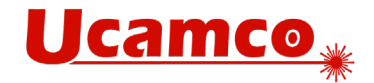

- a. Each attachment requires a separate download request
- b. For N attachments in an email, requires N separate API calls
- c. Example: Email with 3 attachments = 3 API calls
- 3. Marking as Read
  - a. Counts as 1 API call per email
- 4. Deleting emails
  - a. Counts as 1 API call per email
- 5. Sending confirmation
  - a. Counts as 1 API call per job (attachment)

# **Example Scenario**

For processing one email with three attachments:

```
Total API Calls = 1 (fetch) + 3 (attachments) + 1 (mark as read)
+ 1 (delete) + 3 (confirmation email) = 9 API calls
```

# Troubleshooting

Common issues and solutions:

- 1. Secret key expiration errors
- 2. Permission / Authentication issues: Verify Azure app permissions
- 3. Missing emails: Check maxAgeInMin and pollingTimeSeconds settings